## Alur Admin Prodi student.simaster.ugm.ac.id

Perubahan pertama Februari 2022

## Perubahan panduan Admin Prodi pada saat seting kelas MBKM

- Tetap memilih kapasitas kelas menjadi 0;
- Langkah alternatif 2, dihilangkan atau tidak perlu dilakukan.

|            |            |                          |                  | Langkah 2.                   | Cari    |  |  |
|------------|------------|--------------------------|------------------|------------------------------|---------|--|--|
| No         | )          | Semester                 | ♦ Tanggal Mulai  | Pilih periode aktif masa KRS | Aktif 🗘 |  |  |
| 1          | Semeste    | r Genap 2021/2022        | 1 Februari 2022  | 31 Juli 2022                 | Ya      |  |  |
| 2          | Semeste    | r Gasal 2021/2022        | 1 Agustus 2021   | 31 Januari 2022              | Tidak   |  |  |
| 3          | Semeste    | r Genap 2020/2021        | 1 Februari 2021  | 31 Juli 2021                 | Tidak   |  |  |
| 4          | Semeste    | r Gasal 2020/2021        | 1 September 2020 | 31 Januari 2021              | Tidak   |  |  |
| 5          | Semeste    | r Antara 2020/2021       | 16 Februari 2021 | 31 Agustus 2021              | Tidak   |  |  |
| kah 1.     |            | Genap 2019/2020          | 2 Januari 2020   | 31 Juli 2020                 | Tidak   |  |  |
| menu Setti | etting KRS | Gasal 2019/2020          | 1 Agustus 2019   | 31 Januari 2020              | Tidak   |  |  |
| 8          | Semeste    | r Pendek Genap 2018/2019 |                  |                              | Tidak   |  |  |
| 9          | Semeste    | r Genap 2018/2019        | 1 Februari 2019  | 31 Juli 2019                 | Tidak   |  |  |
| 10         | Semeste    | r Gasal 2018/2019        |                  |                              | Tidak   |  |  |
| 11         | Semeste    | r Pendek Genap 2017/2018 |                  |                              | Tidak   |  |  |
| 12         | Semeste    | r Genap 2017/2018        | 1 Februari 2018  | 31 Juli 2018                 | Tidak   |  |  |
| 13         | Semeste    | r Gasal 2017/2018        |                  |                              | Tidak   |  |  |
| 14         | Semeste    | r Pendek Genap 2016/2017 |                  |                              | Tidak   |  |  |
| 15         | Semeste    | r Genap 2016/2017        |                  |                              | Tidak   |  |  |

🏸 Rumpun

🖀 Halaman Depa

Referensi SIA

» Kurikulum

» Mahasiswa

» KRS

Setting KRS

> Mata Kuliah Pa

Setup Mata Deket

> Mata Kuliah Pak Mahasiswa

> Cetak KRS

|                               | Cek<br>Prasyara | Waktu KRS                                                   | Approval<br>KRS                                  | Mata Kuliah<br>Ditawarkan                            | Kelas<br>Ditawarka                                        | Kapasitas<br>n Kelas                                                  | Dosen<br>Permpu                                       | <sup>I</sup> Langka<br>Pilih ta                         | <b>ah 3.</b><br>ab Kapasitas Kel                                      | as                       | Kelas<br>Prasyarat | Kapasitas<br>Share   | Mata Kuliah<br>Share | Mata Kuliah<br>Digabung    | Transfer<br>Peserta<br>Kelas |        |
|-------------------------------|-----------------|-------------------------------------------------------------|--------------------------------------------------|------------------------------------------------------|-----------------------------------------------------------|-----------------------------------------------------------------------|-------------------------------------------------------|---------------------------------------------------------|-----------------------------------------------------------------------|--------------------------|--------------------|----------------------|----------------------|----------------------------|------------------------------|--------|
|                               | Кара            | isitas Kelas                                                |                                                  |                                                      |                                                           |                                                                       |                                                       |                                                         |                                                                       |                          |                    |                      |                      |                            |                              |        |
| ¥ አር ባ                        | • k<br>• k      | íapasitas kelas se<br>íelas yang sudah<br>ïpe Belajar untul | bagai batasar<br>terdapat dose<br>KFlagging Kela | n jumlah mahas<br>en pengampu, r<br>Is Mata Kuliah F | iiswa yang m<br>nahasiswa r<br>21 <b>Langka</b><br>Setela | nengambil kelas t<br>naupun pengatur<br>a <b>h 4.</b><br>h admin Stud | ersebut.<br>ran lain <b>tidak</b><br>dent Simas       | dapat dihapus<br>ster membu                             | , tetapi nama kelas m<br>Jat kelas khusus                             | asih dap                 | at diubah.         |                      |                      |                            |                              |        |
| mpun                          |                 |                                                             |                                                  |                                                      | maka                                                      | pada menu k                                                           | Kapasitas k                                           | celas pilih:                                            |                                                                       |                          | •••                |                      |                      |                            |                              |        |
| aman Depan                    |                 |                                                             |                                                  |                                                      | • MB                                                      | KM Inbound                                                            | <b>l</b> . iika kelas                                 | s tersebut o                                            | liperuntukkan                                                         |                          |                    |                      |                      |                            |                              | 🖺 Simp |
| ferensi SIA                   | No              |                                                             |                                                  | Kuri                                                 | mal<br><sup>k</sup> UGI                                   | nasiswa PT n<br>M                                                     | nitra yang                                            | akan meng                                               | ambil mata kuli                                                       | ah di                    | n N<br>K           | ama Jml<br>ielas Mhs | Tipe Bel             | ajar                       | Kapasitas                    | A      |
| ikulum<br>hasiswa             | > 1             | TPPIS 2013                                                  |                                                  |                                                      | • MB<br>kuli<br>keg<br>• MB                               | KM Eksterna<br>ah yang tela<br>iatan MBKM<br>KM Internal              | al, jika kela<br>h di-mapp<br>eksternal<br>iika kelas | is tersebut<br>ing-kan ole<br>yang diikut<br>tersebut a | akan dilekati ma<br>h Kaprodi pada<br>i mahasiswa<br>kan dilekati mat | ata<br>sebua<br>ra kulia | h                  | IS <sup>,</sup>      | Pilih                |                            | 60                           |        |
|                               | 2               | TPPIS 2013                                                  |                                                  |                                                      | yan                                                       | g telah di-m                                                          | apping-kar                                            | n oleh Kaprodi pada sebuah                              |                                                                       |                          |                    | IS                   | MBKM Inbound         |                            | 60                           |        |
| Setting KRS                   |                 |                                                             |                                                  |                                                      | kegiatan MBKM internal yang diikuti mahasiswa             |                                                                       |                                                       |                                                         |                                                                       |                          |                    |                      | MBKM Inte            | ternal                     |                              |        |
| nput KRS<br>Mata Kuliah Paket | 3               | TPPIS 2013                                                  |                                                  |                                                      | Dihara<br>Simast<br>yang t                                | pkan Kaproc<br>er dapat bei<br>elah di-mapi                           | di, Kasi Aka<br>rkomunika<br>ping-kan ol              | idemik, dar<br>si dengan b<br>leh Kaprodi               | n admin Student<br>baik agar mata k<br>i dapat berprose               | t<br>uliah<br>es lebil   | h                  | М                    | MBKM Ekste           | e × •                      | 0                            |        |
| etup Mata Kuliah<br>t         | 4               | TPPIS 2013                                                  |                                                  |                                                      | lanjut                                                    |                                                                       |                                                       |                                                         | dalam Konstruksi                                                      |                          |                    | Μ                    | MBKM Ekste           |                            | 10                           |        |
| lata Kuliah Paket<br>asiswa   | 5               | TPPIS 2013                                                  |                                                  |                                                      |                                                           |                                                                       |                                                       | V4IS2206                                                | Bekisting dan<br>Perancah                                             | 2.00                     | 4                  | IS.                  | Kapasita<br>mahasis  | is Kelas dis<br>wa regular | et 0 agar<br>tidak tidak     |        |
| Tetak KRS                     |                 |                                                             |                                                  |                                                      |                                                           |                                                                       |                                                       |                                                         |                                                                       |                          |                    |                      | bisa mer             | milih kelas                | МВКМ                         |        |

## SELESAI